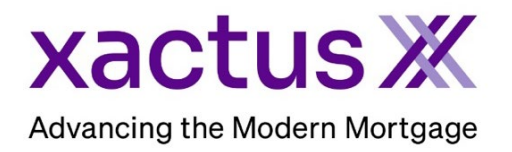

## How to Reverify an Employment and Income VerificationX Within Xactus360

1. Start by logging into Xactus360 and opening the borrowers file from the home page.

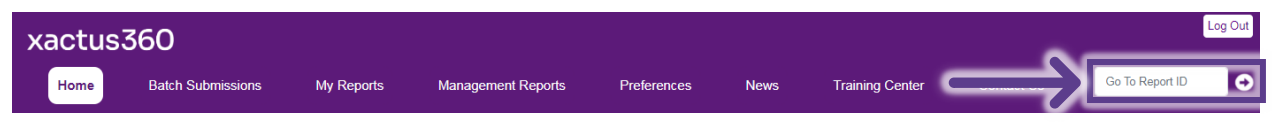

2. The file can also be located right from the home screen.

|                 | Q Search/Filter |               | ✓           |                          | s v Reset <u>Archive Search</u> |           |
|-----------------|-----------------|---------------|-------------|--------------------------|---------------------------------|-----------|
| Report ID       | Loan #          | Name          | SSN         | Product                  | Ordered -                       | Completed |
| ► <u>6900</u>   | 2307000328      | Green, Nickie | 123-00-3333 | SSNV                     | Jul 21, 2:21 PM                 |           |
| ▶ <u>472205</u> | undefined       | Green, Nickie | 123-00-3333 | VOI (MY FAKE<br>COMPANY) | Jul 20, 12:31 PM                |           |

## 3. Click Order Reverify.

| EV <sup>x</sup> Employment VerificationX |                                        |                       |                            |  |
|------------------------------------------|----------------------------------------|-----------------------|----------------------------|--|
| Order Reverify                           | Order Supplement Order Experian Verify | Order The Work Number | Order Truv Ask a Question  |  |
| Borrower                                 |                                        | Order Details         |                            |  |
| Name                                     | NICKIE GREEN                           | Source                | Manual                     |  |
| SSN                                      | 123-00-3333                            | Type of Verification  | Verification of Employment |  |
| DOB                                      |                                        | Status                | Completed                  |  |
| Address                                  | 100 TERRACE AV, WEST HAVEN, CT 06516   | Operator              | Xactus Test                |  |
| Phone                                    |                                        | Ordered               | 07/09/2024, 09:04:29 AM    |  |

| 4. | Verify the details of the request and when ready click Submit. |
|----|----------------------------------------------------------------|
|    |                                                                |

| Experian Verify Thomas & Company                                              | The Work Number Manual Truv                                                                                       |
|-------------------------------------------------------------------------------|----------------------------------------------------------------------------------------------------|
|                                                                               |                                                                                                    |
| Borrower                                                                      | Middle CAREEN Suffix SSN Date of Birth                                                                            |
| - Street Address<br>100 TERRACE AV                                            | City     City     City     City     O6516     Phone Number                                                        |
| Employer Employment Type Current Street Address 123 MAIN ST                   | Employer Name     Phone Number       JOE'S CRAB SHACK     800-258-3488       City     State       NEW YORK     NY |
| FOH                                                                           | Most Recent Date of Hire (if applicable) Original Date Hired O1/01/2022 Date Terminated                           |
| Enter Notes                                                                   |                                                                                                    |
| Send Status Updates and Notifications t<br>Primary Email<br>xactus@xactus.com | o:<br>Secondary Email                                                                                             |
| Payment <ul> <li>Invoice Charge</li> <li>One-time pay</li> </ul>              | rment with new card                                                                                               |
|                                                                               | Cancel Submit                                                                                                    |

5. The status will show Pending and you will be notified when the request is complete.

|               |                                          | EV×                   | Employment VerificationX     |
|---------------|------------------------------------------|-----------------------|------------------------------|
| Order Experia | an Verify Order Thomas & Company Order 1 | Fhe Work Number Order | Truv Ask a Question          |
| Borrower      |                                          | Order Details         |                              |
| Name          | NICKIE GREEN                             | Source                | Manual                       |
| SSN           | 123-00-3333                              | Type of Verification  | Reverification of Employment |
| DOB           |                                          | Status                | Pending                      |
| Address       | 100 TERRACE AV, WEST HAVEN, CT 06516     | Operator              | Xactus Test                  |
| Phone         |                                          | Ordered               | 07/23/2024, 12:53:21 PM      |
|               |                                          | Completed             |                              |
|               |                                          | Report ID             | 939764                       |
|               |                                          | Order ID              | 874468                       |
|               |                                          | Loan Number           |                              |
|               |                                          | Analyst               |                              |
|               |                                          |                       | Trigger Product Bundle       |

PLEASE LET US KNOW IF YOU HAVE ANY QUESTIONS OR CONCERNS AND WE WILL BE HAPPY TO HELP.